# 第10章 OPTION

## 第1節 歴代住職帳

| <b>問覧中</b> 新規追加 前除    |                                    |                  |    | - 31年入力 - 📍 |
|-----------------------|------------------------------------|------------------|----|-------------|
| <sub>フリガナ</sub><br>戒名 | 一級年度(元号)<br>命日(西暦)<br>入院・普山年月日     | 享年<br>左住期間<br>氏  | 備考 | 印刷(2)       |
|                       | 年                                  | 战 f              |    |             |
| ◇◆◇◆當山歴代住職◆◇◆◇        |                                    |                  |    |             |
| 1 ○●○●大和尚             | 慶応2 年<br>1866年12月12日<br>1840年2月2日  | 51 款<br>年        |    |             |
| 2 ◆◇◆◇大和尚             | 明治16 年<br>1882年12月12日<br>1965年2月2日 | 73 歳<br>年        |    |             |
| □□■□■大和尚              | 大正10 年<br>1921年12月12日<br>明治14年2月2日 | 73 歳<br>年        |    |             |
| 4 ▲ ∧ ▲ ∧ → テテャ ンヒ    | 昭和28年<br>1953年1月1日                 | /0 <u>歳</u><br>年 |    |             |

過去帳とは別に歴代住職のみを入力できる台帳です。 入力方法は、檀家台帳の戸別過去帳とほぼ同様です。 第10章 OPTION 第1節 歴代住職帳

第2節 データ集計表 ゴ (意識)Plus+ スカデータ 一覧

| <b>ゴ</b> 「寺務」Plus+ 入力データ 一覧 |                    | ×               |
|-----------------------------|--------------------|-----------------|
| 檀家台帳 集計<br>116名             | ↓ 過去帳 戒名数<br>5461件 | 基地区画 集計<br>51区画 |
| 檀家 分類別 集計                   | 故人 元号別 集計          | 墓地 区画別 集計       |
| 檀徒 73                       | 1:明治以前 2811        | <u>境内墓地 51</u>  |
|                             | <u>2:明治 847</u>    |                 |
|                             | <u>3:大正 427</u>    |                 |
|                             | 4:昭和 1033          |                 |
|                             | <u>5:平成 343</u>    |                 |
|                             | 故人 檀家判明状況          |                 |
|                             |                    |                 |
|                             | 檀家不明 2023          |                 |
|                             | 故人 性別 集計           | 墓地 使用状況         |
|                             | 男 2786             | 使用区画 3          |
|                             | <u>女 2674</u>      | 空き区画 48         |
|                             | 不明 1               |                 |
|                             |                    |                 |

「寺務」Plus+ の各台帳に入力したデータの一覧です。

※現在、「寺務」Plus+の集計は、この様な形式を採用していますが、その他の でも、あらゆる集計をとることができます。これらに限らず、「こんな集計をある と便利」などのご意見がございましたら、是非、ご意見をお寄せ下さい。

#### 旧暦や六曜を表示できるカレンダーです。

初期表示は、カレンダーを開いた月のカレンダーが表示されますが、上部の 「年」「月」のドロップダウンリストで表示月を変更できます。

| 🕼 旧暦・オ                  | 💯 旧暦・六曜カレンダー            |                         |                         |                         |                         |                         |
|-------------------------|-------------------------|-------------------------|-------------------------|-------------------------|-------------------------|-------------------------|
| 2012年 💽 10月             |                         |                         |                         |                         |                         |                         |
| В                       | 月                       | 火                       | 水                       | 木                       | 金                       | 土                       |
|                         | <u>1</u><br>8/16<br>大安  | <b>2</b><br>8/17<br>赤口  | <b>3</b><br>8/18<br>先勝  | <b>4</b><br>8/19<br>友引  | <b>5</b><br>8/20<br>先負  | <b>6</b><br>8/21<br>仏滅  |
| <b>7</b><br>8/22<br>大安  | <b>8</b><br>8/23<br>赤口  | <b>9</b><br>8/24<br>先勝  | 10<br>8/25<br>友引        | <b>11</b><br>8/26<br>先負 | <b>12</b><br>8/27<br>仏滅 | <b>13</b><br>8/28<br>大安 |
| 14<br>8/29<br>赤口        | <b>15</b><br>9/1<br>先負  | <b>16</b><br>9/2<br>仏滅  | <b>17</b><br>9/3<br>大安  | <b>18</b><br>9/4<br>赤口  | <b>19</b><br>9/5<br>先勝  | 20<br>9/6<br>友引         |
| <b>21</b><br>9/7<br>先負  | <b>22</b><br>9/8<br>仏滅  | <b>23</b><br>9/9<br>大安  | <b>24</b><br>9/10<br>赤口 | <b>25</b><br>9/11<br>先勝 | 26<br>9/12<br>友引        | <b>27</b><br>9/13<br>先負 |
| <b>28</b><br>9/14<br>仏滅 | <b>29</b><br>9/15<br>大安 | <b>30</b><br>9/16<br>赤口 | <b>31</b><br>9/17<br>先勝 |                         |                         |                         |
|                         |                         |                         |                         |                         |                         |                         |

第10章 OPTION 第3節 旧暦カレンダー

### 第4節 中陰年忌算出表

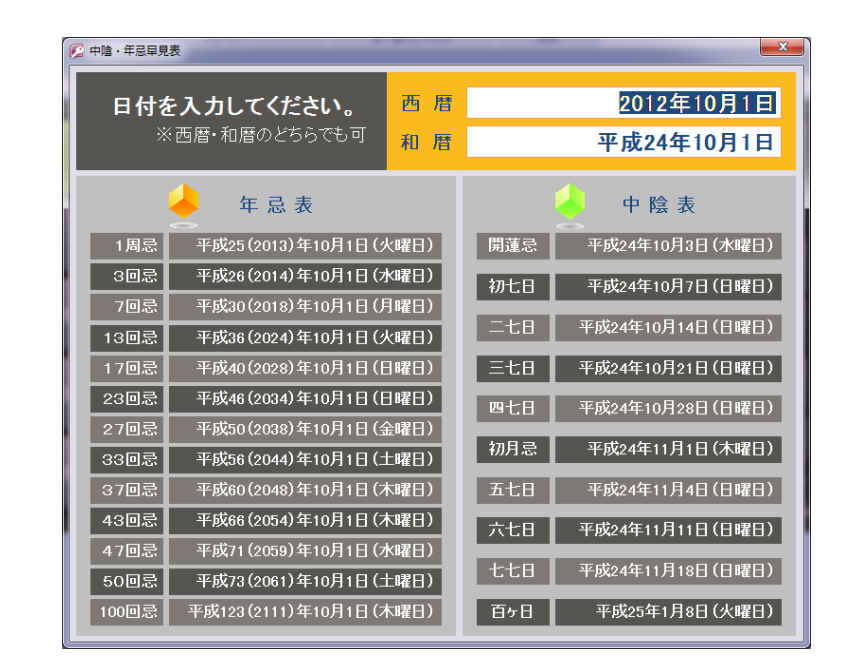

中陰と年忌の計算機です。

和暦でも西暦でもどちらでも結構ですから、命日を入力してキーボードの Enterボタンを押せば、中陰(逮夜)・年忌の月日が算出されます。

### 第5節 和暦⇔西暦対照表

| 2 和暦 🕫 西暦検索 |          |    |       |               |  |
|-------------|----------|----|-------|---------------|--|
| 和暦          | <b>.</b> | 西暦 |       | 于支            |  |
| 和暦          | 神武1      | 西暦 | BC660 | 丁巳(ひのとみ)      |  |
| 和暦          | 神武2      | 西暦 | BC659 | 戊 午(つちのえ うま)  |  |
| 和暦          | 神武3      | 西暦 | BC658 | 己 未(つちのと ひつじ) |  |
| 和暦          | 神武4      | 西暦 | BC657 | 庚 申 (かのえ さる)  |  |
| 和暦          | 神武5      | 西暦 | BC656 | 辛 酉(かのととり)    |  |
| 和暦          | 神武6      | 西暦 | BC655 | 壬 戌(みずのえ いぬ)  |  |
| 和暦          | 神武7      | 西暦 | BC654 | 癸 亥(みずのとい)    |  |
| 和暦          | 神武8      | 西暦 | BC653 | 甲子(きのえね)      |  |
| 和暦          | 神武9      | 西暦 | BC652 | 乙 丑(きのとうし)    |  |
| 和暦          | 神武10     | 西暦 | BC651 | 丙 寅(ひのえとら)    |  |
| 和暦          | 神武11     | 西暦 | BC650 | 丁 卯(ひのとう)     |  |
| 和暦          | 神武12     | 西暦 | BC649 | 戊 辰(つちのえ たつ)  |  |
| 和暦          | 神武13     | 西暦 | BC648 | 己巳(つちのとみ)     |  |
| 和暦          | 神武14     | 西暦 | BC647 | 庚午(かのえうま)     |  |

第10章 OPTION 第5節 和暦⇔西暦対照表

「和暦検索」又は「西暦検索」の中に和暦又は西暦を入力して、キーボードの Enterボタンを押してやれば、それぞれに対応する年の表示できます。実際には 存在しない元号等を入力した場合は、最初の表示に戻ります。

過去帳に搭載されている「和暦⇔西暦」入力ボタンは西暦999年以降からし か対照できませんが、この和暦⇔西暦対照表では、B.C660年、神武天皇元年 から対照できます。